# **ISTRUZIONI FUNZIONAMENTO PRODOTTO: TIME - TEST**

Accensione : premere tasto ON/OFF

Pronto per l'uso funzione : Mode 1T rileva 1 tempo ( entrata – uscita utilizzo di 2 paletti) Spegnimento: premere tasto ON/OFF

Tasto T1 – T2 : per accedere alle funzioni.

Messaggi: Mode 1T rileva 1 tempo ( entrata – uscita utilizzo di 2 paletti ) Mode 3 T rileva 3 tempi ( entrata – intermedio – uscita - somma totale tempi 4 paletti) Exam Mem ( mostra tutti i tempi rilevati e memorizzati) Erase A11 (cancella tutti i dati presenti) TX Time? ( trasmette dati memorizzati al PC)

### Nuove funzioni

Cancella un singolo tempo ( tempo non corretto test non riuscito) Cancella tutti tempi Per cancellare durante il test un tempo singolo sbagliato premere : T2 (canc Last ) Premere T1 cancella il tempo – premere T2 annulla operazione (questa operazione può essere fatta senza togliere il Time Test dalla gamba).

Per cancellare tutti i tempi memorizzati premere: T1 5 volte - premere T2 una volta - premere T1 una volta ( tempi cancellati)

premere T2 per annullare l'operazione.

All'accensione dello strumento apparirà sempre l'ultima funzione utilizzata.

## Per rilevare un tempo : (entrata - uscita utilizzo di 2 paletti)

Premo il tasto T1 una volta, premo il tasto T2 una volta (mi viene chiesto se voglio cancellare la memoria (Erase A11) premoT1 attenzione cancella tutti i dati presenti . (Mode 1 T)

## Per rilevare 3 tempi : (entrata - intermedio - uscita - somma totale dei tempi - 4 paletti)

Premo il tasto T1 due volte, premo il tasto T2 una volta (mi viene chiesto se voglio cancellare la memoria (Erase A11) premoT1 attenzione cancella tutti i dati presenti .

(Mode 3 T)

## Per vedere i dati rilevati e memorizzati : (funzione 3 tempi Mode3T )

Premo T1 3 volte , premo 1 volta T2, scorro i dati memorizzati con T1. Verrà indicato: M. P1 il primo tempo, (riga sotto) P2 il secondo tempo, T3 la somma totale dei tempi e il numero progressivo delle prove effettuate 001.002,003,004 ..... <u>Attenzione:</u> quando vado a rivedere i tempi memorizzati il primo tempo visualizzato è quello dell'ultima prova effettuata in sequenza tutte le altre fino alla prima prova effettuata. Premo T2 una volta lo strumento è pronto per memorizzare altri dati.

### Per vedere i dati rilevati e memorizzati : (funzione 1 tempo Mode 1T)

Premo T1 3 volte , premo 1 volta T2, scorro i dati memorizzati con T1. Verrà indicato: 1T - il tempo memorizzato (riga sotto) e il numero progressivo delle prove effettuate 001.002,003,004 .....

<u>Attenzione:</u> quando vado a rivedere i tempi memorizzati il primo tempo visualizzato è quello dell'ultima prova effettuata in sequenza tutte le altre fino alla prima prova effettuata.

Premo T2 una volta lo strumento è pronto per memorizzare altri dati.

### Trasmissione dati al PC

### Software per calcolo medie e classifica:

Sul Cd sono presenti istruzioni in 4 lingue, Driver per istallazione FTDI232 (USB per scarico dati), Setup Time Test per installare Software, filmato utilizzo software.

### Installazione driver FTDI cavo USB

Seguire il seguente percorso: Start / Risorse del computer / Doppio click su Nuovo (D-CD) /doppio click sull'icona CDM20828, click su "Extratc" seguire le istruzioni.

### Installare il Software:

Seguire il seguente percorso: Start / Risorse del computer / Doppio click su Nuovo (D-CD) /doppio click sull'icona "Setup TimeTest" seguire le istruzioni, finita l'installazione in automatico si avvia il programma. Compatibile con: Windows 2003 / XP / Vista / 7 / 8

# IMPORTANTE : Accendere il "Time Test" prima di collegarlo al computer tramite il cavetto USB

All'avvio del programma la schemata è composta da : in alto a destra : **File**, **Print**, **comunications**, e 3 sezioni sul lato destro : **Verde:** Upload Times , **Azzurro**: Stop Upload Times, **Rosa**: average Manager.

In basso a sinistra ci sono i commenti : Serial Port e una barra che si attiva ad ogni funzione premuta : Comunications /Status/Waiting Times/ Times riceived .

#### IMPORTANTE : Accendere il "Time Test" prima di collegarlo al computer tramite il cavetto USB

Clicco su **comunications**, e scelgo la porta di comunicazione (solo 2 scelte se non riceve i dati su una porta premo su "**Stop Upload**" e provo sull'altra).

Individuata la porta per inviare i dati al PC , premo "**Upload Times**" il software rimane in attesa, premo 4 volte T1 (Tx time ? ) una volta T2 (TX mem active) i dati sono stati trasmessi, In basso a sinistra la barra indica: **Comunications :** e **Times riceived** 

I tempi ricevuti compaiono nella schermata sopra, con la barra laterale scorro in su e in giù i tempi.

#### Attenzione: il primo tempo che si legge è quello dell'ultima prova effettuata

Per analizzare i tempi clicco sul tasto **Rosa: Averages Manager**, mi si apre una finestra, dove posso inserire una serie di tempi a scelta i tempi li posso inserire sia manualmente che utilizzando le frecce del cursore,( esempio inserisco 4 tempi dal 1 al 4 ) clicco su "**calcuates average** ", nella casella **average** comparirà un tempo che è calcolato facendo la media dei 4 tempi inseriti e nella casella "**average two times** " comparirà la media su due tempi si scarta il tempo più alto e quello più basso e si fa la media dei due tempi rimanenti.

Clicco su **"Save average in table"** compare una riga per inserire un commento, e nella tabella sotto "**Averages table**" compare il commento inserito e viene creata una classifica dello sci più veloce con la % di scarto rispetto al 1°.

Esempio : il tempo dopo 4 prove per lo sci "rosso" calcolando la media è di 5,97 secondi . il tempo dopo 4 prove per lo sci giallo è di 6,83 secondi, e quello per lo sci verde 9,55 secondi , viene creata una classifica al 1° posto lo sci rosso al 2° lo sci giallo con uno scarto del 14,41% rispetto al primo, al 3° lo sci verde con uno scarto di 59,97% rispetto al primo.

Per i due tempi ho solo i valori del test senza la classifica.

I tempi memorizzati nella tabella **Average table** possono essere cancellati premendo su **clear row** nella schermata **calculates average** inserendo il numero da cancellare .

#### Per Salvare o stampare i dati

Clicco su <u>Print</u>, di seguito su "<u>Print PDF</u> " viene creata una casella da inserire commento, clicco su ok, viene generato un file "PDF" da salvare o stampare.

Se voglio solo salvare i tempi per poterli rivedere in seguito, clicco su "File" - "Save with name", viene creato un file "CNT" da salvare , il file creato può essere rivisto in un secondo momento, per rivederlo: avvio il programma "Time Test" clicco su "File" – "Open" – scelgo il test in precedenza salvato clicco su "Apri", tutti i tempi compariranno nella tabella e potranno essere rivisti e aggiornati.

Per aggiornamenti software da scaricare, collegarsi al sito: www.sportperquattro.it

Ricarica batteria: Inserire lo spinotto jack nel punto D

# **Tempo di carica della batteria**: circa dalle 3 alle 6 ore IMPORTANTE : Quando lo strumento rimane inutilizzato per dei giorni , <u>la batteria va ricaricata prima di</u>

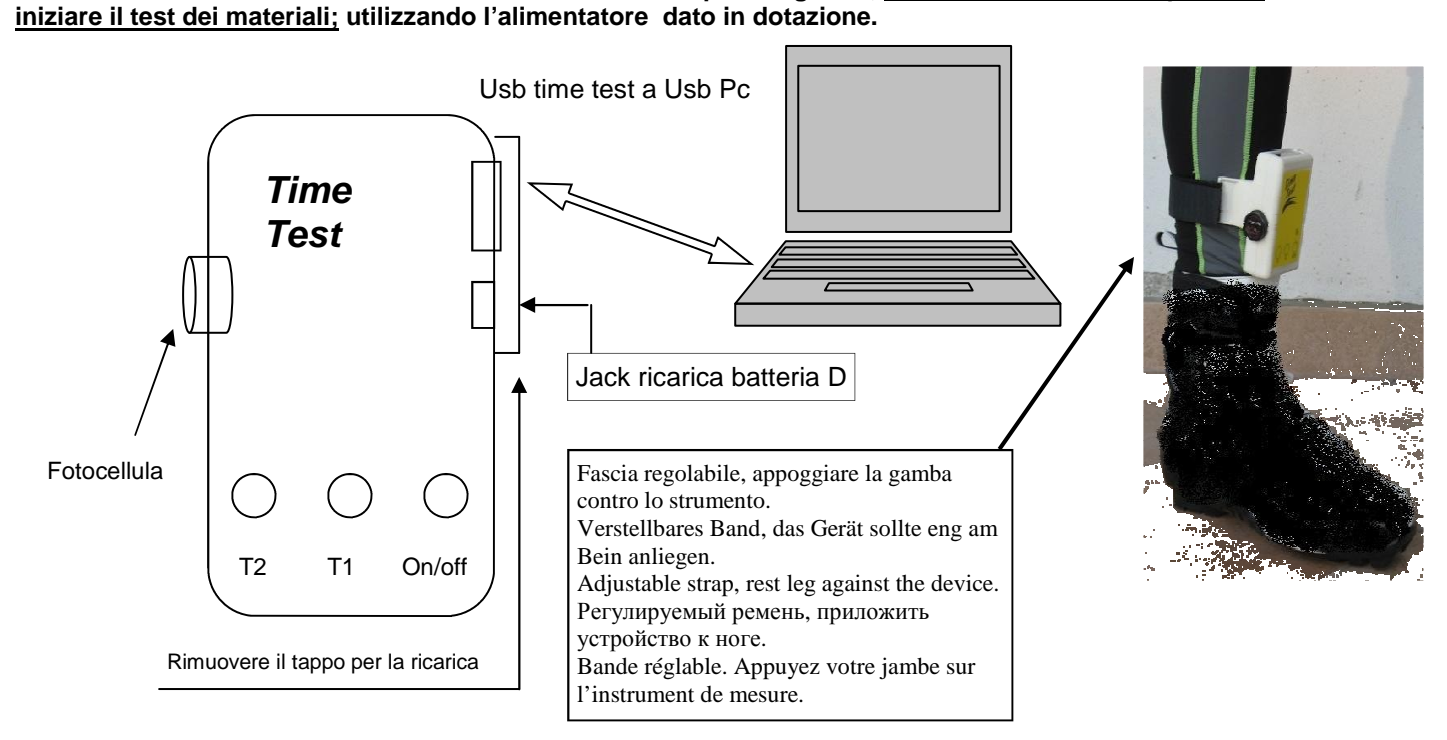